## Pasos a realizar para el envío de PECs

 Para empezar accedemos a la asignatura en aLf 2015-2016, en este supuesto de prueba accedimos a Fundamentos de Ciencia Política, dentro de ella, accederemos a calificaciones con un click, tal y como se ve en la imagen.

|                                                                                                    | сти                                                                      |
|----------------------------------------------------------------------------------------------------|--------------------------------------------------------------------------|
| 🖗 Mi curso                                                                                         | Estás en: Mi portal > Fundamentos de Ciencia Polític                     |
| <ul> <li>&gt; Plan de trabajo</li> <li>&gt; Novedades</li> <li>&gt; Entreoa de trabajos</li> </ul> | El próximo día 11 de Julio de 2016 serán bloqueados los foros de los cur |
| Calificaciones     Tutoría     Webconferencia                                                      | Afectará a todos los foros excepto al de ESTUDIANTES. Los administrat    |
| Mi calendario                                                                                      |                                                                          |
| 🗟 Grados 🔹                                                                                         |                                                                          |
| Sociología del Turism                                                                              |                                                                          |
| Teoría del Estado I:                                                                               |                                                                          |
| Fundamentos de Cienci                                                                              |                                                                          |
| Sistema Político de l<br>Sistema Político Espa                                                     | Gui                                                                      |

2. Dentro de calificaciones, accedemos a PEC (puede tener denominación similar) dando un click sobre el mismo.

|                                                                                                    | ntos de Ciencia Política<br>J                        |              |    |
|----------------------------------------------------------------------------------------------------|------------------------------------------------------|--------------|----|
| () Mi curso                                                                                                    | Estás en: Mi portal > Fundamentos de Ciencia Polític |              |    |
| <ul> <li>&gt; Plan de trabajo</li> <li>&gt; Novedades</li> <li>&gt; Entrega de trabajos</li> <li>&gt; Calificaciones</li> <li>&gt; Tutoría</li> <li>&gt; Webconferencia</li> <li>Mi calendario</li> </ul> | Calificaciones                                       |              |    |
| Grados =                                                                                                    | Nombre 🗢                                             | Ponderación: | \$ |
| Sociología del Turism<br>Teoría del Estado I:<br>Fundamentos de Cienci<br>Sistema Político de I<br>Sistema Político Espa                                                                                  | PEC                                                  | 100.00%      |    |

3. Dentro de PEC, visualizamos la pestaña de Estudiantes Evaluados, hacemos click en Editar todas las evaluaciones.

| 🛁 Mi curso                                                                                                    | Estás en: Mi p                                                                                                    | ortal > Fundamentos d                                                                                       | de Ciencia Polític >                                                                                              | Tutoring > Ev                                                                  | aluaciones                                                   |                                      |                                      |                                |  |  |
|----------------------------------------------------------------------------------------------------|----------------------------------------------------------------------------------------------------|----------------------------------------------------------------------------------------------------|----------------------------------------------------------------------------------------------------|--------------------------------------------------------------------------------|--------------------------------------------------------------|--------------------------------------|--------------------------------------|--------------------------------|--|--|
| Plan de trabajo     Novedades                                                                                                    | Notas de los                                                                                                    | Notas de los alumnos para : PEC                                                                             |                                                                                                    |                                                                                |                                                              |                                      |                                      |                                |  |  |
| Calificaciones                                                                                                    | Información                                                                                                    | Estudiantes Evaluados(                                                                                      | (4) Estudiantes No                                                                                                | Evaluados(0)                                                                   | Estudiantes si                                               | in respond                           | er(17) Eva                           | Evaluar Con Arr                |  |  |
| Mi calendario                                                                                                    | Click aqui s                                                                                                    | si usted quiere baja                                                                                        | ar todas las resp                                                                                                 | uestas en ur                                                                   | n solo archiv                                                | 10                                   |                                      |                                |  |  |
| Mi calendario                                                                                                    | Click aqui s<br>VER FOTO                                                                                                    | si usted quiere baja<br>S DE LOS ALUM<br>as Evaluaciones                                                    | ar todas las resp<br>INO S: Si/NO<br>Tutoria                                                                      | uestas en ur<br>Fecha de                                                       | n solo archiv<br>Entrega                                     | /0<br>Nota ≑                         | PUNTOS \$                            | ENTR                           |  |  |
| Mi calendario<br>Grados<br>Sociología del Turísm<br>Fundamentos de Cienci<br>Sistema Político Espa                                                  | Click aqui s VER FOTO Editar todas la Nombre 1. Diaz Guille                                                                                                    | si usted quiere baja<br>S DE LOS ALUM<br>Is Evaluaciones<br>n, Carlos Andres                                | ar todas las resp<br>INO S: Si/NO<br>Tutoria<br>Grupo de Tutoria 13                                               | uestas en ur<br>Fecha de<br>15 Diciembre 2                                     | Entrega                                                      | Nota 🗢<br>9.00                       | PUNTOS \$<br>90.00                   | ENTR<br>Ver respu              |  |  |
| Mi calendario<br>Grados<br>Sociología del Turism<br>Teoría del Estado 1:<br>Fundamentos de Cienci<br>Sistema Político de l<br>Sistema Político Espa | Click aqui s VER FOTO Editar todas la Nombre 1. Diaz Guille 2. Gallego Or                                                                                                    | si usted quiere baja<br>S DE LOS ALUM<br>as Evaluaciones<br>n, Carlos Andres<br>tiz, Juan                   | ar todas las resp<br>INO S: Si/NO<br>Tutoría<br>Grupo de Tutoria 13<br>Grupo de Tutoria 13                        | Uestas en ur<br>Fecha de<br>15 Diciembre 2<br>18 Diciembre 2                   | Entrega<br>1015 07:19 PM<br>1015 11:25 PM                    | Nota 🗢<br>9.00<br>9.00               | PUNTOS \$<br>90.00<br>90.00          | ENTR<br>Ver respu              |  |  |
| Mi calendario<br>Grados<br>Sociología del Turism<br>Fundamentos de Cienci<br>Sistema Político de I<br>Sistema Político Espa                         | Click aqui s VER FOTO Click aqui s VER FOTO Click aqui s VER FOTO Click aqui s Click aqui s Cli | si usted quiere baja<br>S DE LOS ALUM<br>as Evaluaciones<br>n, Carlos Andres<br>tiz, Juan<br>Santana, Luisa | ar todas las resp<br>INO S: Si/NO<br>Tutoría<br>Grupo de Tutoria 13<br>Grupo de Tutoria 13<br>Grupo de Tutoria 13 | Uestas en ur<br>Fecha de<br>15 Diciembre 2<br>18 Diciembre 2<br>16 Diciembre 2 | e Entrega<br>1015 07:19 PM<br>1015 11:25 PM<br>1015 03:58 AM | /O<br>Nota ≑<br>9.00<br>9.00<br>9.00 | PUNTOS \$<br>90.00<br>90.00<br>90.00 | ENTR<br>Ver respu<br>Ver respu |  |  |

Mapa del Sitio | Accesibilidad | Universit

4. Al visualizar las evaluaciones, **damos click derecho del ratón e imprimir**, y nos saldrá la siguiente ventana.

|   | Imprimir      |                                        | 1970016      |                                     |                      | Tutoring                                      |                   |                                    |        |
|---|---------------|----------------------------------------|--------------|-------------------------------------|----------------------|-----------------------------------------------|-------------------|------------------------------------|--------|
|   | Total: 1 hoja | de papel                               |              | Fundamentos de Cie                  | encia Política       |                                               |                   | inst Jan. Reliance 2               | -      |
|   |               | Imprimir Cancelar                      | Notas de lo  | n alumnos para : PEC                |                      |                                               |                   | 30                                 | ٠      |
|   | Dertino       | 🗇 Adobe PDF                            | through      | Estabation Establishin(1) Establish | tes for Endealing(2) | Estatarias de responde(17) Estata             | CanAndhia         |                                    | _      |
| l | Descrip       | Cambiar                                | 0.00         | Culler, Calos Antires               | Responds             | Fecha de Entrega<br>15 Decembre 2015 07:13 PM | NOTA.             | Editar Wolivos (si cambia la nota) |        |
|   |               | Combran                                | -            | iego Ortiz, Juan                    | She magazita         | 18 Diciembre 2015 11:25 PM                    | 84                |                                    |        |
|   | Páginas       | Todo                                   | Gen          | cales Santana, Luisa                | Site responsia       | 16 Diciembre 2015 40:58 AM                    | 94                |                                    |        |
|   |               | © p. ej. 1-5, 8, 11-13                 |              | randez Aguiar, Jose Maria           | like magaanala       | 18 Diciembre 2015 01:20 PM                    | 7.5               |                                    |        |
| i |               |                                        |              |                                     |                      |                                               |                   |                                    |        |
|   | Diseño        | Vertical 🔹                             |              |                                     |                      |                                               |                   |                                    |        |
|   |               |                                        |              |                                     |                      |                                               |                   |                                    |        |
|   | Color         | Color 👻                                |              |                                     |                      |                                               |                   |                                    |        |
|   | Configuración | Cimplificar págipa                     |              |                                     |                      |                                               |                   |                                    |        |
|   |               | <ul> <li>Simplificat pagina</li> </ul> |              |                                     |                      |                                               |                   |                                    |        |
|   | + Más opo     | tiones                                 |              |                                     |                      |                                               |                   |                                    |        |
|   | Imprimir util | rando el cuadro de diálogo             |              |                                     |                      |                                               |                   |                                    |        |
|   | del sistema ( | Ctrl+Shift+P)                          |              |                                     |                      |                                               |                   |                                    |        |
|   |               |                                        |              |                                     |                      |                                               |                   |                                    |        |
|   |               |                                        |              |                                     |                      |                                               |                   |                                    |        |
|   |               |                                        |              |                                     |                      |                                               |                   |                                    |        |
|   |               |                                        |              |                                     |                      |                                               |                   |                                    |        |
|   |               |                                        |              |                                     |                      |                                               |                   |                                    |        |
|   |               |                                        |              |                                     |                      |                                               |                   |                                    |        |
|   |               |                                        |              |                                     |                      |                                               |                   |                                    |        |
|   |               |                                        |              |                                     |                      |                                               |                   |                                    |        |
|   |               |                                        |              |                                     |                      |                                               |                   |                                    |        |
|   |               |                                        | Mps.#2016.cu | zaskituke undeködenig               | y stocherget.e a     | u19901253-195Jatningkvaluati                  | nehuder#ist?heb.m | N.Sui-X.Soli-K.SystorX.Seign       | nu. 51 |

5. En el menú izquierdo, comprobamos que está Adobe PDF y le damos a imprimir.

| Imprimir<br>Total: <b>1 hoja de papel</b> |                                                        |  |  |  |  |  |  |  |
|-------------------------------------------|--------------------------------------------------------|--|--|--|--|--|--|--|
|                                           | Imprimir Cancelar                                      |  |  |  |  |  |  |  |
| Destino                                   | Cambiar                                                |  |  |  |  |  |  |  |
| Páginas                                   | <ul> <li>Todo</li> <li>p. ej. 1-5, 8, 11-13</li> </ul> |  |  |  |  |  |  |  |
| Diseño                                    | Vertical 👻                                             |  |  |  |  |  |  |  |
| Color                                     | Color 👻                                                |  |  |  |  |  |  |  |
| Configuración                             | Simplificar página                                     |  |  |  |  |  |  |  |
| + Más opc                                 | tiones                                                 |  |  |  |  |  |  |  |

6. Guardamos el documento PDF con el nombre: PEC Asignatura y Grado, de cada asignatura, como se muestra en el ejemplo.

| Nombre:          | PEC Fundamentos de Ciencias Políticas Grado en Ciencias Políticas |                     |   |  |  |  |  |  |
|------------------|-------------------------------------------------------------------|---------------------|---|--|--|--|--|--|
| Tipo:            | Archivos PDF (*.PDF)                                              | rchivos PDF (*.PDF) |   |  |  |  |  |  |
| Ocultar carpetas |                                                                   | Guardar Cancelar    | ] |  |  |  |  |  |

7. Como paso final se envía/n dicho/s archivo/s a los correos electrónicos a director@las-palmas.uned.es y secretaria@las-palmas.uned.es